2025/04/19 09:16

La gestione dei permessi è stata implementata per <u>limitare le azioni</u> di creazione/aggiornamento/lettura/cancellazione all'interno dell'amministrazione trasparente. I permessi vengono sempre associati a uno o più gruppi del Funzionigramma.

A partire dal menu *Amministrazione del sistema→Gestione Accessi→Gestione Gruppi funzionigramma* è possibile gestire i gruppi (creare/modificare/cancellare).

| Struttura / Gruppo                   | Descrizione                  | Contesto | SuperUtente | Attivo/Non Attivo | n° membri attivi |
|--------------------------------------|------------------------------|----------|-------------|-------------------|------------------|
|                                      |                              |          |             | Attivi 🔻          |                  |
| Prova                                | Gruppo di prova amt          | amt      | I.          | 0                 | 5                |
| ABCD                                 |                              | bdap     |             | 0                 | 0                |
| AAA                                  |                              | bdap     |             | 0                 | 1                |
| CCCC                                 |                              | bdap     |             | 0                 | 0                |
| Test                                 |                              | bdap     |             | 0                 | 0                |
| amt_admin                            | amministratore delle sezioni | amt      |             | 0                 | 1                |
| test2                                | 55555                        |          |             | 0                 | 0                |
| test3ggggggggggggggggggggggggggggggg | test3                        | amt      |             | 0                 | 0                |
| Prova5                               | prova 5                      |          |             | 0                 | 0                |
| prova 6                              | prova 65                     | amt      |             | 0                 | 3                |
| Prova 7                              | Prova 7                      | amt      | <b>I</b>    | 0                 | 0                |

Ad ogni gruppo è possibile associare uno o più utenti.

| Contesto Amm            | inistrazione Trasparente | •       |            |            |           | F5 - Aggiorna |
|-------------------------|--------------------------|---------|------------|------------|-----------|---------------|
| Struttura padre* Livell | o radice                 | ▼       |            |            |           |               |
| Denominazione* prova    | 6                        |         |            |            |           |               |
| Descrizione prova       | 65                       |         |            |            |           |               |
| Super Utente 🔲          |                          |         |            |            |           |               |
| Nome utente 🗢           | Cognome                  | Nome    | Data Ini   | DataEnd    | NonAttivo |               |
|                         |                          |         |            |            |           |               |
| licholo                 | Massiani                 | Michala | 02/04/2019 | 29/04/2019 |           |               |
| ik4                     | Moscioni                 | menere  | 01/04/2019 | 24/04/2019 |           |               |
| bianchini               |                          |         |            |            |           |               |
|                         |                          |         |            |            |           |               |
|                         |                          |         |            |            |           |               |

A questo punto l'utente può (ma non è obbligatorio) gestire i 3 dati aggiuntivi :

- 1. Datalni : data di inizio associazione gruppo-utente
- 2. DataEnd : data di fine associazione gruppo-utente
- 3. NonAttivo : flag per disattivare l'utente dal gruppo corrispondente

Se i dati non vengono inseriti il membro sarà considerato attivo nel gruppo senza limitazioni temporali.

Se è presente la Datalni il membro verrà associato al gruppo a partire da quella data.

Se è presente la DataEnd il membro verrà associato al gruppo fino a quella data.

Se è attivo il flag Non attivo, il membro non è associato al gruppo.

I membri dei gruppi che hanno impostato il <u>contesto "Amministrazione trasparente"</u> e il <u>flag Super</u> <u>Utente attivo</u> sono gli <u>unici abilitati ad assegnare e gestire i permessi sulle sezioni</u> <u>dell'amministrazione trasparente</u>.

| Contesto 🖌         | Amministrazione Trasparente | • •         |              |              |                       | F5 - Aggiorna |
|--------------------|-----------------------------|-------------|--------------|--------------|-----------------------|---------------|
| Struttura padre* [ | Livello radice              | T           |              |              |                       |               |
| Denominazione* P   | rova                        |             |              |              |                       |               |
| Descrizione G      | iruppo di prova amt         |             |              |              |                       |               |
| Super Utente 🗹     |                             |             |              |              |                       |               |
| Nome utente 🗢      | Cognome                     | Nome        | Data Ini     | DataEnd      | NonAttivo             |               |
| marilungo          | MARILUNGO                   | ALESSANDROO | 03/04/2019   | 26/01/2028   |                       | 1             |
| ELLO               |                             |             |              |              |                       | 1             |
| l.test             |                             |             |              |              |                       |               |
| l.test             |                             |             |              | 11/04/2017   |                       |               |
| l.test             |                             |             |              | 12/04/2017   | ×                     |               |
| rlo                | lesari                      | Carlo       |              | 11/04/2017   |                       |               |
| ichele             | Moscioni                    | Michele     | 01/04/2019   | 30/04/2023   | <b>V</b>              |               |
| olo                | ROSATI                      | PAOLO       | 01/04/2019   | 30/05/2019   |                       |               |
| bianchini          |                             |             | 01/04/2019 🔳 | 31/05/2020 🔳 |                       |               |
|                    |                             | M 44 Paris  |              |              | Vicualizzati 1 0 di 0 |               |

L'amministrazione trasparente ha 2 tipi di permessi.

Il primo tipo è relativo alla gestione delle sezioni.

Il secondo tipo è relativo alla gestione dei dettagli delle sezioni.

3/9

| Sezione : Atti generali |           |   |  |
|-------------------------|-----------|---|--|
| Gruppo : prova 6        |           |   |  |
| Permessi associati      |           |   |  |
| Azione 🔶                | Abilitato |   |  |
| Creazione               |           |   |  |
| Lettura                 |           |   |  |
| Aggiornamento           |           |   |  |
| Cancellazione           |           |   |  |
| Creazione Sezione       |           | • |  |
| Lettura Sezione         |           |   |  |
| Aggiornamento Sezione   |           |   |  |
| Cancellazione Sezione   |           |   |  |
|                         |           |   |  |
|                         |           |   |  |
|                         |           |   |  |
|                         |           |   |  |
|                         |           |   |  |

I 4 permessi associati alla gestione delle sezioni sono :

- 1. Lettura Sezione
- 2. Aggiornamento Sezione
- 3. Creazione Sezione
- 4. Cancellazione Sezione

L'utente che ha il flag 'Lettura Sezione' abilitato può accedere alla gestione della sezione ma non può modificare i dati in alcun modo.

L'utente che ha il flag 'Aggiornamento Sezione' abilitato può accedere alla gestione della sezione e può modificare/aggiornare i dati.

L'utente che ha il flag 'Creazione Sezione' abilitato può aggiungere un figlio alla sezione selezionata. L'utente che ha il flag 'Cancellazione Sezione' abilitato può eliminare la sezione selezionata se questa non ha un dettaglio al suo interno.

I 4 permessi associati alla gestione dei dettagli delle sezioni sono :

- 1. Lettura
- 2. Aggiornamento

wiki - https://wiki.nuvolaitalsoft.it/

3. Creazione

Last update: 2019/05/07 guide:trasparenza:r\_gestione\_permessi https://wiki.nuvolaitalsoft.it/doku.php?id=guide:trasparenza:r\_gestione\_permessi&rev=1557236004 12:33

### 4. Cancellazione

L'utente che ha il flag 'Lettura' abilitato può accedere al dettaglio della sezione e quindi vedere il dettaglio delle voci di sezione ma non può modificare i dati in alcun modo.

L'utente che ha il flag 'Aggiornamento' abilitato può accedere al dettaglio della sezione e può modificare/aggiornare i dati delle voci del dettaglio (allegati compresi).

L'utente che ha il flag 'Creazione' abilitato può aggiungere nuove voci sul dettaglio delle sezioni. L'utente che ha il flag 'Cancellazione' abilitato può eliminare le voci di dettaglio selezionate (allegati compresi).

Se una sezione non ha dei permessi specifici associati, questa eredita i permessi dal primo 'padre' che ha dei permessi associati.

Guardiamo l'immagine sottostante per spiegare più in dettaglio <u>l'ereditarietà</u>.

| Sez | ioni A    | mministrazio | one Trasparente |                                                                                           |                     |                        |                  |                        |                     |
|-----|-----------|--------------|-----------------|-------------------------------------------------------------------------------------------|---------------------|------------------------|------------------|------------------------|---------------------|
|     | Liv. Ord. |              | Ord.            | Voce                                                                                      | Tipologia contenuto | Utente Inserimento     | Data Inserimento | Utente ultima modifica | Data ultima modific |
|     |           |              |                 |                                                                                           |                     |                        |                  |                        |                     |
| ۲   | 1         | 1            | 10              | Disposizioni generali                                                                     | Elenco documenti    |                        |                  | paolo                  | 23/04/2019          |
| ۲   | ø         | 2            | 10              | Programma per la Trasparenza e l'Integrità                                                | Modulo ItaEngine    |                        |                  | michele                | 15/04/2019          |
| ۲   | ø         | 3            | 10              | Delibera Piano triennale per la prevenzione della corruzione                              | Elenco documenti    |                        |                  | italsoft               | 07/09/2018          |
| ۲   | ø         | 3            | 20              | Piano triennale per la prevenzione della corruzione                                       | Elenco documenti    |                        |                  | s.bianchini            | 23/04/2019          |
| ۲   | ø         | 3            | 30              | Delibera Programma triennale per la trasparenza e l'integrità                             | Elenco documenti    |                        |                  | italsoft               | 07/09/2018          |
| ۲   | ø         | 3            | 40              | Programma triennale per la trasparenza e l'integrità                                      | Elenco documenti    |                        |                  | italsoft               | 07/09/2018          |
| ۲   | ø         | 2            | 20              |                                                                                           | Elenco documenti    |                        |                  | <del>chiara</del>      | 20170922            |
| ۲   | ø         | 2            | 30              | Atti generali                                                                             | Testo Libero        |                        |                  | michele                | 13/04/2019          |
| ۲   | ø         | 3            | 10              | Statuto                                                                                   | Testo Libero        |                        |                  | paolo                  | 14/03/2019          |
| ۲   | ø         | 3            | 20              | Regolamenti                                                                               | Elenco documenti    |                        |                  | michele                | 24/04/2019          |
| ۲   | ø         | 3            | 30              | Circolari, direttive, disposizioni                                                        | Elenco documenti    |                        |                  | carlo                  | 24/04/2019          |
| ۲   | ø         | 3            | 40              | Codice disciplinare e di comportamento                                                    | Elenco documenti    |                        |                  | italsoft               | 10/09/2018          |
| ۲   | ø         | 3            | 50              | Altri atti su organizzazione, funzioni, obiettivi, procedimenti, interpretazione di norme | Elenco documenti    |                        |                  | italsoft               | 10/09/2018          |
| ۲   | ø         | 4            | 10              | Provo inserimento 23/04                                                                   | Elenco documenti    | <del>s.bianchini</del> | 20190423         | <del>s.bianchini</del> | 20190503            |
| ۲   | 1         | 5            | 10              | Prova livello-5                                                                           | Testo Libero        | s.bianchini            | 20190503         | s-bianchini            | 20190503            |

Prendiamo ad esempio la sezione "Prova livello 5" che è di livello 5. Se questa sezione non ha permessi specifici associati, eredita i permessi del padre, ovvero "Prova inserimento 23/04" di livello 4. Se neanche questa sezione ha dei permessi specifici associati, "Prova livello 5" erediterà i permessi del livello ancora inferiore, ovvero " Altri atti su organizzazione, funzioni, obiettivi, procedimenti, interpretazione di norme" di livello 3. E così via, ovvero " Oneri informativi per cittadini e imprese" di livello 2, "Disposizioni generali......" di livello 1. Se neanche il livello 1 "Disposizioni generali......" ha dei permessi specifici associati, si cercano i permessi generali (di livello 0).

# <u>Il Super Utente, oltre a gestire i permessi, può effettuare qualsiasi operazione all'interno dell'amministrazione trasparente.</u>

## Approfondimento sui permessi

Per comprendere meglio il significato degli 8 permessi descritti, facciamo degli esempi.

## 1. Lettura Sezione

Il gruppo prova6 <u>non ha</u> il permesso di "<u>Lettura Sezione</u>" non può accedere alla gestione della sezione.

#### Es.

| hanistrasione i rasparente |                                  |      |                                                                                           |                     |                    |                  |                        |                    |                      |                  |  |  |
|----------------------------|----------------------------------|------|-------------------------------------------------------------------------------------------|---------------------|--------------------|------------------|------------------------|--------------------|----------------------|------------------|--|--|
| ezioni A                   | soni Amministrasione Trasparente |      |                                                                                           |                     |                    |                  |                        |                    |                      |                  |  |  |
|                            | Liv.                             | Ord. | Voce                                                                                      | Tipologia contenuto | Utente Inserimento | Data Inserimento | Utente ultima modifica | Data ultima modifi | c (                  | Sruppi Associati |  |  |
|                            |                                  |      |                                                                                           |                     |                    |                  |                        |                    |                      |                  |  |  |
| • •                        | 1                                | 10   | Disposizioni generali                                                                     | Elenco documenti    |                    |                  | paolo                  | 23/04/2019         | prova 6<br>amt_admin |                  |  |  |
|                            | 2                                | 10   | Programma per la Trasparenza e l'Integrità                                                | Modulo ItaEngine    |                    |                  | michele                | 15/04/2019         | prova 6<br>Prova 7   | ••••             |  |  |
| ,                          | 3                                | 10   | Delibera Plano triennale per la prevenzione della corruzione                              | Elenco documenti    |                    |                  | italsoft               | 07/09/2018         | prova 6<br>Prova 7   | ••••             |  |  |
| 1                          | 3                                | 20   | Plano triennale per la prevenzione della corruzione                                       | Elenco documenti    |                    |                  | s.bianchini            | 23/04/2019         | prova 6<br>Prova 7   | ••••             |  |  |
| 1                          | 3                                | 30   | Delibera Programma triennale per la trasparenza e l'integrità                             | Elenco documenti    |                    |                  | italsoft               | 07/09/2018         | prova 6<br>Prova 7   | ••••             |  |  |
| ,                          | 3                                | 40   | Programma triennale per la trasparenza e l'integrità                                      | Elenco documenti    |                    |                  | italsoft               | 07/09/2018         | prova 6<br>Prova 7   | ••••             |  |  |
| 1                          | ÷                                | 20   | Oneri informativi per cittadini e imprese                                                 | Elenco documenti    |                    |                  | <del>chiara</del>      | 20170922           | prova 6<br>amt_admin |                  |  |  |
| 1                          | 2                                | 30   | Atti generali                                                                             | Testo Libero        |                    |                  | michele                | 13/04/2019         | prova 6              |                  |  |  |
| 1                          | 2                                | 10   | Statuto                                                                                   | Testo Libero        |                    |                  | paolo                  | 14/03/2019         | prova 6              |                  |  |  |
| 1                          | 3                                | 20   | Regolamenti                                                                               | Elenco documenti    |                    |                  | michele                | 24/04/2019         | prova 6              |                  |  |  |
| 1                          | 3                                | 30   | Circolari, direttive, disposizioni                                                        | Elenco documenti    |                    |                  | carlo                  | 24/04/2019         | prova 6              |                  |  |  |
| 1                          | 3                                | 40   | Codice disciplinare e di comportamento                                                    | Elenco documenti    |                    |                  | italsoft               | 10/09/2018         | prova 6              | • • • • •        |  |  |
| 1                          | 3                                | 50   | Altri atti su organizzazione, funzioni, obiettivi, procedimenti, interpretazione di norme | Elenco documenti    |                    |                  | italsoft               | 10/09/2018         | prova 6              | • • • • •        |  |  |
|                            | 4                                | 10   | Provision contraction 23/04                                                               | Finnen danumenti    | a hinanhini        | 20100422         | s-hineshini            | 20100503           | prova 6              |                  |  |  |

Un utente del gruppo prova6 clicca su uno dei 2 tasti selezionati in nero (in figura). Riceverà questo messaggio.

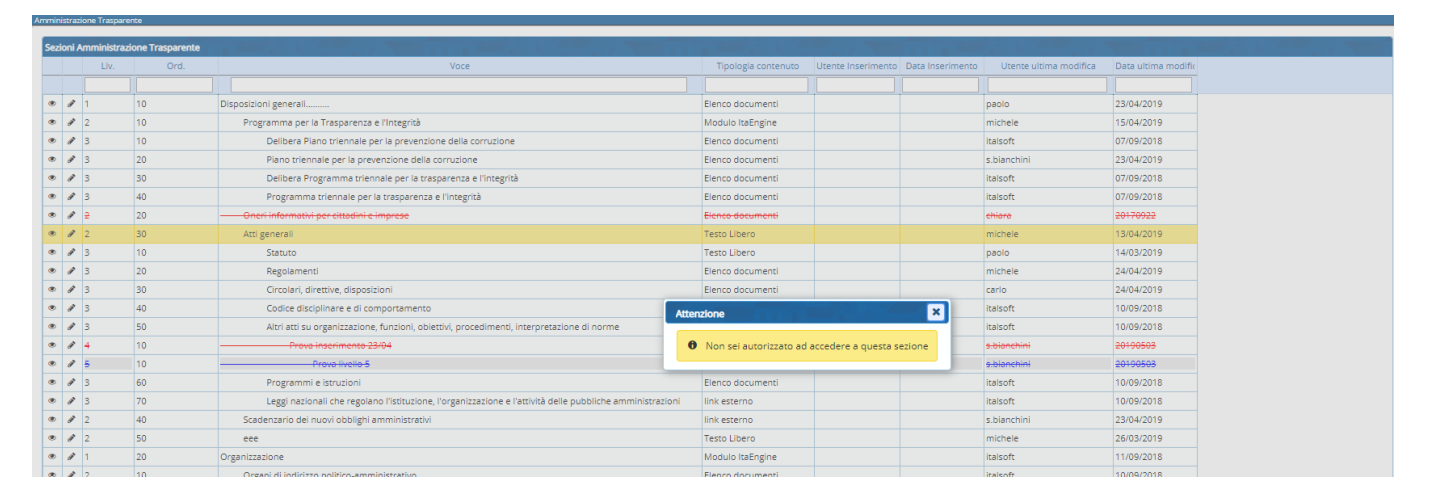

Se <u>abilitiamo</u> il permesso "Lettura Sezione" ma non il permesso "Aggiornamento Sezione" al gruppo prova6, il membro del gruppo può aprire la gestione della sezione in sola lettura (nessun campo modificabile e non è presente il bottone 'Aggiorna').

| xxe Indixe Arministratione Trapperete                |
|------------------------------------------------------|
| SezoneVoce Gessone Permession                        |
| Sezione padre* Disposizioni generali                 |
| Livelo 2                                             |
| Ordine 30                                            |
| Tipo Documento 0 Q                                   |
| Classe                                               |
| Voce indice" [Azi generali                           |
| Superint <sup>2</sup> Tanan                          |
|                                                      |
|                                                      |
|                                                      |
|                                                      |
|                                                      |
| Famiglia fort × Dimensioni × 😹 🔁 🔞 🦘 🥐 🎟 × 😫         |
|                                                      |
| Interlinea $\cdot$ — $L$ 11 H $H$ $\theta$ = $\circ$ |
| Intro per gli atti generali                          |
|                                                      |
|                                                      |
|                                                      |
| p Parole:                                            |
|                                                      |

## 2. Aggiornamento Sezione

Se <u>abilitiamo</u> il permesso "Aggiornamento Sezione" al gruppo prova6, il membro del gruppo può aprire la gestione della sezione e modificare tutti i dati (in questo caso c'è il bottone 'Aggiorna').

Last update: 2019/05/07 guide:trasparenza:r\_gestione\_permessi https://wiki.nuvolaitalsoft.it/doku.php?id=guide:trasparenza:r\_gestione\_permessi&rev=1557236004 12:33

| Sectione Voce Codice interno I   Levelo 2   Ordere 33   Tipo Documento 0   Codice interno I   Sorgente Terco   Activo 3 ·   Voce indee * Ket generali   Sorgente Terco Norma Intersoloni · Monta 101/22199 B Pre Validita* 101/22199 B Pre Validita* 101/22199 B Intersoloni · Monta 101/22199 B Pre Validita* 101/22199 B Intersoloni · Monta 101/22199 B Intersoloni · Monta 101/22199 B In                                                                                                    | Index Amminizations Trapparente                                         |          |
|----------------------------------------------------------------------------------------------------|-------------------------------------------------------------------------|----------|
| <pre>seione padre' Diposuioni generall</pre>                                                                                                    | SestoneVoce Gestone Permessi                                            | Aggiorna |
| Lvelo   Ordine   Ordine   Ordine   Inpo Documento   Cases   Vore indete* fargeneral   Interstatione   Interstatione </td <td>Secione padre* Disposizioni generali Codice Interno</td> <td></td>                                                                                                    | Secione padre* Disposizioni generali Codice Interno                     |          |
| Ordine 30   Tpe Documents   Class   Voce indie* Att general   Sorgere * [ero. *   Intersation* Norma   Intersation*   Intersation*   Intersati                                                                                                    | Livello 2                                                               |          |
| Type Decumento 0   Cuses   Voce indice* Atti generali   Sorgente* Testo   Attivo 0   The Validita* 2014/2013   The Validita* 2014/2013   The Validita                                                                                                    | Ordine 30                                                               |          |
| Classe   Voce indice* as general   Signere   Arrow   Incite Validate*   2004/2013   Energination                                                                                                    | Tipo Documento 0 Q                                                      |          |
| Voci indice*     Surgente*     Surgente* </td <td>Classe</td> <td></td>                                                                                                    | Classe                                                                  |          |
| Sorgente* Testo   Attivo g •   Inter Validat* 2010/2013 •   Fine Validat* 2010/2013 • Fine Validat* 2010/2013 • Fine                                                                                                    | Voce indice*  Acti generali                                             |          |
| At wo si   Attow si   Intel Validata* 2004/2013 Image     Interstation     Interstation   Interstation   Interstation     Interstation                                                                                                    | Soldente" Texn                                                          |          |
| Interstation     Interstation     Interstatio                                                                                                    |                                                                         |          |
| Increation     Increation     Increation <td>Inizio Validita* 02004/2013 E Fine Validita* 13/1/2/2199 E</td> <td></td>                                                                                                    | Inizio Validita* 02004/2013 E Fine Validita* 13/1/2/2199 E              |          |
| Interstatione         Famiglia font       DimensionI       How         B       J       U       E       E       E       E       Image: Second Second Se |                                                                         |          |
| Interactione     Family atom - Dimensioni     B   J   U   E   E <td< th=""><th>Integration Norma</th><th>1</th></td<>                                                                                                    | Integration Norma                                                       | 1        |
| Paniglia font       > U       > E       > E                                                                                                    | Intestazione                                                            |          |
| B       I       U       S       E       E       E       E       E       Image: S       Image: S                                                                                                    | Famiglia font 👻 Dimensioni 👻 😼 😰 🏟 🥐 🎟 y 🔀                              |          |
| Intro per gli atti generali<br>p Parole: 5                                                                                                    | B/ ⊻ ↔ 토 Ξ Ξ Ξ Ξ Ξ· Ξ· Ξ· ▲· ▲·                                         |          |
| Intro per gli atti generali                                                                                                    | interinea - $-I$ $\Box$ $\Pi$ $H$ $\vartheta$ $\blacksquare$ $\Diamond$ | •        |
| p Parole: 5                                                                                                    | Intro per gli atti generali                                             |          |
| p Parole: 5                                                                                                    |                                                                         |          |
| p Parole: 5                                                                                                    |                                                                         |          |
| p Parole 5                                                                                                    |                                                                         |          |
|                                                                                                    | p Parole: 5                                                             |          |

#### 3. Creazione Sezione

Se il gruppo prova6 <u>non ha il flag "Creazione sezione" abilitato</u>, quando proverà ad inserire un 'figlio' della sezione corrispondente, riceverà questo messaggio.

| _       |      |                         |                                                                                                  |           |                            |                    |                  |                        |                     |  |  |
|---------|------|-------------------------|--------------------------------------------------------------------------------------------------|-----------|----------------------------|--------------------|------------------|------------------------|---------------------|--|--|
| Sezioni | Ammi | inistrazione Trasparent |                                                                                                  |           |                            |                    |                  |                        |                     |  |  |
|         | 1    | Liv. Ord.               | Voce                                                                                             |           | Tipologia contenuto        | Utente Inserimento | Data Inserimento | Utente ultima modifica | Data ultima modific |  |  |
|         |      |                         |                                                                                                  |           |                            |                    |                  |                        |                     |  |  |
| • 1     | 1    | 10                      | Disposizioni generali                                                                            |           | Elenco documenti           |                    |                  | paolo                  | 23/04/2019          |  |  |
| • 1     | 2    | 10                      | Programma per la Trasparenza e l'Integrità                                                       |           | Modulo ItaEngine           |                    |                  | michele                | 15/04/2019          |  |  |
| • 1     | 3    | 10                      | Delibera Piano triennale per la prevenzione della corruzione                                     |           | Elenco documenti           |                    |                  | italsoft               | 07/09/2018          |  |  |
| • /     | 3    | 20                      | Piano triennale per la prevenzione della corruzione                                              |           | Elenco documenti           |                    |                  | s.bianchini            | 23/04/2019          |  |  |
| • 1     | 3    | 30                      | Delibera Programma triennale per la trasparenza e l'integrità                                    |           | Elenco documenti           |                    |                  | italsoft               | 07/09/2018          |  |  |
| • 1     | 3    | 40                      | Programma triennale per la trasparenza e l'integrità                                             |           | Elenco documenti           |                    |                  | italsoft               | 07/09/2018          |  |  |
| • 1     | 2    | 20                      |                                                                                                  |           | Elenco-documenti           |                    |                  | <del>chiara</del>      | 20170922            |  |  |
| • 1     | 2    | 30                      | Atti generali                                                                                    |           | Testo Libero               |                    |                  | michele                | 13/04/2019          |  |  |
| • 1     | 3    | 10                      | Statuto                                                                                          |           |                            |                    |                  | paolo                  | 14/03/2019          |  |  |
| • 1     | 3    | 20                      | Regolamenti                                                                                      |           | Elenco documenti           |                    |                  | michele                | 24/04/2019          |  |  |
| • 1     | 3    | 30                      | Circolari, direttive, disposizioni                                                               |           | Elenco documenti           |                    |                  | carlo                  | 24/04/2019          |  |  |
| • 1     | 3    | 40                      | Codice disciplinare e di comportamento                                                           | ATTENZIO  | IONE                       |                    |                  | italsoft               | 10/09/2018          |  |  |
| • 1     | 3    | 50                      | Altri atti su organizzazione, funzioni, obiettivi, procedimenti, interpretazione di norme        |           |                            |                    |                  | italsoft               | 10/09/2018          |  |  |
| • 1     | 4    | 10                      | Prova inserimento 23/04                                                                          | Nor       | n sei autorizzato a creare | nuove sezioni su q | uesto livello    | <del>s.blanchini</del> | 20190503            |  |  |
| • 1     | 5    | 10                      | Provo livelio-5                                                                                  |           |                            |                    |                  | s-bionchini            | 20190503            |  |  |
| • 1     | 3    | 60                      | Programmi e istruzioni                                                                           |           | Elenco documenti           |                    |                  | italsoft               | 10/09/2018          |  |  |
| • 1     | 3    | 70                      | Leggi nazionali che regolano l'istituzione, l'organizzazione e l'attività delle pubbliche ammini | strazioni | link esterno               |                    |                  | italsoft               | 10/09/2018          |  |  |
| • 1     | 2    | 40                      | Scadenzario dei nuovi obblighi amministrativi                                                    |           | link esterno               |                    |                  | s.bianchini            | 23/04/2019          |  |  |
| • 1     | 2    | 50                      | eee                                                                                              |           | Testo Libero               |                    |                  | michele                | 26/03/2019          |  |  |
| • 1     | 1    | 20                      | Organizzazione                                                                                   |           | Modulo ItaEngine           |                    |                  | italsoft               | 11/09/2018          |  |  |
| • 1     | 2    | 10                      | Organi di indirizzo politico-amministrativo                                                      |           | Elenco documenti           |                    |                  | italsoft               | 10/09/2018          |  |  |
| • 1     | 2    | 20                      | Sanzioni per mancata comunicazione dei dati                                                      |           | Elenco documenti           |                    |                  | italsoft               | 10/09/2018          |  |  |

#### 4. Cancellazione Sezione

Se il gruppo prova6 <u>non ha il flag "Cancellazione sezione" abilitato</u>, quando proverà a cancellare una sezione, riceverà questo messaggio.

| Amminis | instructore Trappente |              |                |                                                                                                    |                       |                      |                  |                        |                    |  |
|---------|-----------------------|--------------|----------------|----------------------------------------------------------------------------------------------------|-----------------------|----------------------|------------------|------------------------|--------------------|--|
| Sezio   | ni An                 | nministrazio | ne Trasparente |                                                                                                    |                       |                      |                  |                        |                    |  |
|         |                       | Liv.         | Ord.           | Voce                                                                                                    | Tipologia contenuto   | Utente Inserimento   | Data Inserimento | Utente ultima modifica | Data ultima modifi |  |
|         |                       | <u> </u>     |                |                                                                                                    |                       |                      |                  |                        |                    |  |
| ۲       | 1                     |              | 10             | Disposizioni generali                                                                                     | Elenco documenti      |                      |                  | paolo                  | 23/04/2019         |  |
| ۲       | 1 2                   |              | 10             | Programma per la Trasparenza e l'Integrità                                                                | Modulo ItaEngine      |                      |                  | michele                | 15/04/2019         |  |
| ۲       | 1 3                   | 3            | 10             | Delibera Plano triennale per la prevenzione della corruzione                                              | Elenco documenti      |                      |                  | italsoft               | 07/09/2018         |  |
| ۲       | 1 3                   | 3            | 20             | Piano triennale per la prevenzione della corruzione                                                       | Elenco documenti      |                      |                  | s.bianchini            | 23/04/2019         |  |
| ۲       | 1 3                   | 3            | 30             | Delibera Programma triennale per la trasparenza e l'integrità                                             | Elenco documenti      |                      |                  | italsoft               | 07/09/2018         |  |
| ۲       | 1                     | 3            | 40             | Programma triennale per la trasparenza e l'integrità                                                      | Elenco documenti      |                      |                  | italsoft               | 07/09/2018         |  |
| ۲       | Ø 2                   | e :          | 20             | Oneri informativi per cittadini e imprese                                                                 | Elenco documenti      |                      |                  | chiara                 | 20170922           |  |
| ۲       | 1 2                   |              | 30             | Atti generali                                                                                             | Testo Libero          |                      |                  | michele                | 13/04/2019         |  |
| ۲       | 1 3                   | 3            | 10             | Statuto                                                                                                   | Testo Libero          |                      |                  | paolo                  | 14/03/2019         |  |
| ۲       | 1 3                   | 3            | 20             | Regolamenti                                                                                               | Elenco documenti      |                      |                  | michele                | 24/04/2019         |  |
| ۲       | 1                     | 3            | 30             | Circolari, direttive, disposizioni                                                                        | Elenco documenti      |                      |                  | carlo                  | 24/04/2019         |  |
| ۲       | 1 3                   | 3            | 40             | Codice disciplinare e di comportamento                                                                    | nzione                |                      | ×                | italsoft               | 10/09/2018         |  |
| ۲       | 1 3                   | 3            | 50             | Altri atti su organizzazione, funzioni, obiettivi, procedimenti, interpretazione di norme                 |                       |                      |                  | italsoft               | 10/09/2018         |  |
| ۲       | 1 4                   | +            | 10             | Prova inserimento 23/04                                                                                   | Non sei autorizzato a | cancellare questa se | ezione           | <del>s.bianchini</del> | 20190503           |  |
| ۲       | Ø                     | ;            | 10             | Prova livello 5                                                                                           |                       |                      |                  | <del>s.bionchini</del> | 20190503           |  |
| ۲       | 1 3                   | 3 (          | 60             | Programmi e istruzioni                                                                                    | Elenco documenti      |                      |                  | italsoft               | 10/09/2018         |  |
| ۲       | 1                     | 3            | 70             | Leggi nazionali che regolano l'istituzione, l'organizzazione e l'attività delle pubbliche amministrazioni | link esterno          |                      |                  | italsoft               | 10/09/2018         |  |
| ۲       | Ø 2                   | 2 4          | 40             | Scadenzario dei nuovi obblighi amministrativi                                                             | link esterno          |                      |                  | s.bianchini            | 23/04/2019         |  |
| ۲       | 1                     | 2 !          | 50             | eee                                                                                                    | Testo Libero          |                      |                  | michele                | 26/03/2019         |  |
| ۲       | 1                     |              | 20             | Organizzazione                                                                                            | Modulo ItaEngine      |                      |                  | italsoft               | 11/09/2018         |  |
| ۲       | Ø 2                   |              | 10             | Organi di indirizzo politico-amministrativo                                                               | Elenco documenti      |                      |                  | italsoft               | 10/09/2018         |  |
| ۲       | 1 2                   | 2            | 20             | Sanzioni per mancata comunicazione dei dati                                                               | Elenco documenti      |                      |                  | italsoft               | 10/09/2018         |  |
| ۲       | 1 2                   |              | 30             | Rendiconti gruppi consiliari regionali/provinciali                                                        | Elenco documenti      |                      |                  | chiara                 | 15/11/2017         |  |

Ricordiamo che prima di effettuare la cancellazione, il software controlla se la sezione che si sta cancellando ha un dettaglio associato. In caso affermativo, appare un messaggio a video che informa l'utente che <u>per cancellare la sezione deve essere prima eliminato il dettaglio</u>.

# 5. Lettura

Il gruppo che <u>non ha abilitato</u> il permesso "Lettura" non può accedere al dettaglio della sezione.

Nel caso provi ad accedere (con il doppio click) , il membro del gruppo ottiene questo messaggio

| sez. |   | nininisu azi | one trasparence |                                                                                                    |           |                        |                     |                  |                        |                     |
|------|---|--------------|-----------------|----------------------------------------------------------------------------------------------------|-----------|------------------------|---------------------|------------------|------------------------|---------------------|
|      |   | Liv.         | Ord.            | Voce                                                                                                    |           | Tipologia contenuto    | Utente Inserimento  | Data Inserimento | Utente ultima modifica | Data ultima modific |
|      |   |              |                 |                                                                                                    |           |                        |                     |                  |                        |                     |
| ۲    | ø | 1            | 10              | Disposizioni generali                                                                                     |           | Elenco documenti       |                     |                  | paolo                  | 23/04/2019          |
| ۲    | ø | 2            | 10              | Programma per la Trasparenza e l'Integrità                                                                |           | Modulo ItaEngine       |                     |                  | michele                | 15/04/2019          |
| ۲    | ø | 3            | 10              | Delibera Piano triennale per la prevenzione della corruzione                                              |           | Elenco documenti       |                     |                  | italsoft               | 07/09/2018          |
| ۲    | ø | 3            | 20              | Piano triennale per la prevenzione della corruzione                                                       |           | Elenco documenti       |                     |                  | s.bianchini            | 23/04/2019          |
| ۲    | ø | 3            | 30              | Delibera Programma triennale per la trasparenza e l'integrità                                             |           | Elenco documenti       |                     |                  | italsoft               | 07/09/2018          |
| ۲    | ø | 3            | 40              | Programma triennale per la trasparenza e l'integrità                                                      |           | Elenco documenti       |                     |                  | italsoft               | 07/09/2018          |
| ۲    | ø | 2            | 20              | Oneri-informativi per cittadini e imprese                                                                 |           | Elenco documenti       |                     |                  | <del>chiara</del>      | 20170922            |
| ۲    | ø | 2            | 30              | Atti generali                                                                                             |           | Testo Libero           |                     |                  | michele                | 13/04/2019          |
| ۲    | ø | 3            | 10              | Statuto                                                                                                   |           | Testo Libero           |                     |                  | paolo                  | 14/03/2019          |
| ۲    | ø | 3            | 20              | Regolamenti                                                                                               |           | Elenco documenti       |                     |                  | michele                | 24/04/2019          |
| ۲    | ø | 3            | 30              | Circolari, direttive, disposizioni                                                                        |           | Elenco documenti       |                     |                  | carlo                  | 24/04/2019          |
| ۲    | ø | 3            | 40              | Codice disciplinare e di comportamento                                                                    | Atter     | zione                  |                     | ×                | italsoft               | 10/09/2018          |
| ۲    | ø | 3            | 50              | Altri atti su organizzazione, funzioni, obiettivi, procedimenti, interpretazione di norme                 |           |                        |                     |                  | italsoft               | 10/09/2018          |
| ۲    | ø | 4            | 10              | Prova Inserimento 23/04                                                                                   | 0         | Non sei autorizzato ad | accedere a questa s | ezione           | <del>s.bianchini</del> | 20190503            |
| ۲    | ø | 5            | 10              | Prova livello 5                                                                                           |           |                        |                     |                  | <del>s.bianchini</del> | 20190503            |
| ۲    | ø | 3            | 60              | Programmi e istruzioni                                                                                    |           | Elenco documenti       |                     |                  | italsoft               | 10/09/2018          |
| ۲    | ø | 3            | 70              | Leggi nazionali che regolano l'istituzione, l'organizzazione e l'attività delle pubbliche amministrazione | ni        | link esterno           |                     |                  | italsoft               | 10/09/2018          |
| ۲    | ø | 2            | 40              | Scadenzario dei nuovi obblighi amministrativi                                                             |           | link esterno           |                     |                  | s.bianchini            | 23/04/2019          |
| ۲    | ø | 2            | 50              | eee                                                                                                    |           | Testo Libero           |                     |                  | michele                | 26/03/2019          |
| ۲    | ø | 1            | 20              | Organizzazione                                                                                            |           | Modulo ItaEngine       |                     |                  | italsoft               | 11/09/2018          |
| ۲    | ø | 2            | 10              | Organi di indirizzo politico-amministrativo                                                               |           | Elenco documenti       |                     |                  | italsoft               | 10/09/2018          |
| ۲    | ø | 2            | 20              | Sanzioni per mancata comunicazione dei dati                                                               |           | Elenco documenti       |                     |                  | italsoft               | 10/09/2018          |
|      | 1 | 2            | 30              | Pendiconti gruppi consiliari regionali/orguinciali                                                        | inciali E |                        |                     |                  | chiara                 | 15/11/2017          |

Se <u>abilitiamo</u> il permesso "Lettura " ma non il permesso "Aggiornamento", il membro del gruppo può aprire il dettaglio della sezione in sola lettura, ovvero se andrà a cliccare su una delle voci del dettaglio otterrà la form in sola lettura (tutti i campi in readonly e senza bottone aggiorna).

| Definizione delle voci nella sezione |                                                                                            |                    |  |  |  |
|--------------------------------------|--------------------------------------------------------------------------------------------|--------------------|--|--|--|
| Prova inserimento 23/04              |                                                                                            |                    |  |  |  |
| Elenco Documenti Link Esterno Testo  |                                                                                            |                    |  |  |  |
| De                                   | refinizione della voce                                                                     |                    |  |  |  |
| Ordine  Tino documento               |                                                                                            | ine Pubblicatione  |  |  |  |
| 10 Bando Prova                       | Dati Principale Testo Esteso Dati Argiuntivi Allegati                                      | ine i dobiledzione |  |  |  |
|                                      | Tipo Documento       Bando V         Descrizione*       Prova         Norme di riferimento |                    |  |  |  |

# 6. Aggiornamento

Se <u>abilitiamo</u> il permesso "Aggiornamento" il membro del gruppo può aprire il dettaglio delle voci della sezione e modificare tutti i dati (in questo caso c'è il bottone 'Aggiorna').

Last update: 2019/05/07 guide:trasparenza:r\_gestione\_permessi https://wiki.nuvolaitalsoft.it/doku.php?id=guide:trasparenza:r\_gestione\_permessi&rev=1557236004 12:33

| Definizione delle voci nella sezione |                                                                                                    |                         |
|--------------------------------------|----------------------------------------------------------------------------------------------------|-------------------------|
| Prova inserimento 23/04              |                                                                                                    |                         |
| Elenco Documenti Link Esterno Testo  |                                                                                                    |                         |
| Voce                                 | Definizione della voce                                                                                                    |                         |
| Ordine 🗢 Tipo documento              |                                                                                                    | Data Fine Pubblicazione |
| 10 Bando Prova                       | Dati Principale         Testo Esteso         Dati Aggiuntivi         Allegati         Aggiorna                                                                              | 9                       |
|                                      | Tipo Documento Bando  Descrizione* Prova Norme di riferimento Link alle norme / approfondimenti Inizio Pubblicazione* 01/05/2019  Fine Pubblicazione* 00/11/2019  Ordine 10 |                         |
|                                      |                                                                                                    |                         |
|                                      |                                                                                                    |                         |
|                                      |                                                                                                    |                         |
|                                      |                                                                                                    |                         |
|                                      |                                                                                                    |                         |
|                                      |                                                                                                    |                         |

#### 7. Creazione

Se il gruppo <u>non ha il flag "Creazione" abilitato</u>, quando proverà ad inserire una voce sul dettaglio della sezione corrispondente, riceverà questo messaggio.

| Definitione delle vod nella sedone |                        |       |             |                                                                                |                           |                         |  |
|------------------------------------|------------------------|-------|-------------|--------------------------------------------------------------------------------|---------------------------|-------------------------|--|
| Prove inserimento 23/04            |                        |       |             |                                                                                |                           |                         |  |
| Elenco Docume                      | nti Link Esterno Testo |       |             |                                                                                |                           |                         |  |
| Voce                               |                        |       |             |                                                                                |                           |                         |  |
| Ordine 🗢                           | Tipo documento         |       | Descrizione | Norma                                                                          | Data Inizio Pubblicazione | Data Fine Pubblicazione |  |
| 10                                 | Bando                  | Prova |             |                                                                                | 01/05/2019                | 30/11/2019              |  |
|                                    |                        |       |             | ENZIONE X<br>9 Non sei abilitato alla creazione di una voce per questa sezione |                           |                         |  |

8. **Cancellazione** Se il gruppo <u>non ha il flag "Cancellazione" abilitato</u>, quando proverà a cancellare una voce dal dettaglio della sezione, riceverà questo messaggio.

| Definitione delle voci nella socione |                |       |             |                                                           |                           |                         |  |  |
|--------------------------------------|----------------|-------|-------------|-----------------------------------------------------------|---------------------------|-------------------------|--|--|
| Prove insertimento 23/04             |                |       |             |                                                           |                           |                         |  |  |
| Einro Documenti Iufik Esterno. Testo |                |       |             |                                                           |                           |                         |  |  |
| Voce                                 | Tino documento |       | Descrizione | Norma                                                     | Data Inizio Rubblicazione | Data Sine Pubblicatione |  |  |
| 10                                   | Bando          | Prova |             |                                                           | 01/05/2019                | 30/11/2019              |  |  |
|                                      |                |       |             |                                                           |                           |                         |  |  |
|                                      |                |       |             |                                                           |                           |                         |  |  |
|                                      |                |       |             |                                                           |                           |                         |  |  |
|                                      |                |       |             |                                                           |                           |                         |  |  |
|                                      |                |       |             |                                                           |                           |                         |  |  |
|                                      |                |       |             |                                                           |                           |                         |  |  |
|                                      |                |       |             |                                                           |                           |                         |  |  |
|                                      |                |       |             |                                                           |                           |                         |  |  |
|                                      |                |       |             | V Non sei abilitato alla cancellazione per questa sezione |                           |                         |  |  |
|                                      |                |       |             |                                                           |                           |                         |  |  |
|                                      |                |       |             |                                                           |                           |                         |  |  |
|                                      |                |       |             |                                                           |                           |                         |  |  |
|                                      |                |       |             |                                                           |                           |                         |  |  |
|                                      |                |       |             |                                                           |                           |                         |  |  |
|                                      |                |       |             |                                                           |                           |                         |  |  |
|                                      |                |       |             |                                                           |                           |                         |  |  |
|                                      |                |       |             |                                                           |                           |                         |  |  |

From: https://wiki.nuvolaitalsoft.it/ - wiki

Permanent link: https://wiki.nuvolaitalsoft.it/doku.php?id=guide:trasparenza:r\_gestione\_permessi&rev=1557236004

Last update: 2019/05/07 12:33

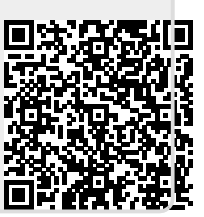